## *How to Check Location Availability for One Space for One Week*

1. After logging into 25Live, click on the "Go To Search" tab

| West Virginia University.        |    |                                                                 |        | 📇 25Live Pro 🛛 Create an Event Demo Use                   | r 😑 More   |
|----------------------------------|----|-----------------------------------------------------------------|--------|-----------------------------------------------------------|------------|
|                                  |    |                                                                 |        | Q. Go to Search Nothing recently viewed                   | \$ @ !!#\$ |
| Q Quick Search                   | ^  | Find Available Locations                                        |        | Your Starred Events                                       | ~          |
| Search Events                    | Q  | I know WHEN my event should take place help me find a location! |        | Your Starred Locations                                    | ^          |
| Search Locations                 | Q  | I know WHERE my event should take place help me choose a time!  |        | BMRF-H 101<br>Biomedical Research Facility 101 - 101 Frma | 2          |
| Search Resources                 | Q  |                                                                 |        | CAR-B 106                                                 | 2          |
| ♣ Search Organizations           | Q  | Create an Event                                                 |        | Garter Hair too     HSN-H 1106     Host Host              | 2 🕁        |
| Q Your Starred Event Searches    | ^  | Your Upcoming Events                                            | ~      | Health Sciences North True     HSN-H 1901                 | C 🏠        |
| OBGYN Conference Rooms           |    | 2 Events in which you are the Requestor                         | 1.5460 | Health Sciences North 1901 (Fukushima Auditorium)         |            |
| Q Your Starred Location Searches | ^  |                                                                 |        | HSN-H 2116     Health Sciences North 2116                 | 2 🗘        |
| Tth floor                        | \$ | Your Event Drafts                                               | ^      | SS-H 7601                                                 | 2          |
| av rooms                         |    | B the Event Death is unlikely on any the Bernander              |        | Health Sciences South 7601                                | F2 A       |
| av rooms test                    | \$ | No Event brans in which you are the <b>Requestor</b>            |        | Stansbury Hall 47                                         | 5 ¥        |
| Classrooms HSC                   | \$ |                                                                 |        | See when these locations are available                    |            |
| 📦 hsc av test                    |    |                                                                 |        |                                                           |            |

2. On the "Search" page, select "Locations" from the drop down menu. Either enter the room that you are looking for or do an advanced search by clicking the more options button. Hit "Search".

| ₩WestVirginiaUniversity.                                                                                  |              | 📇 25Live Pro 😢 Create an Event Demo User 🚍 More |
|----------------------------------------------------------------------------------------------------|--------------|-------------------------------------------------|
|                                                                                                    | Select Objec | Northing recordly, viewed                       |
| Ouck Search Advanced<br>Enter Locations Search<br>Ontr The: to us Sensed.<br>More Options A<br>Categories |              | Reset Save of Search                            |
| Features Capacity                                                                                         |              |                                                 |

| 🔆 West Virginia University. |                                  |                                                                                                    |                                                                                                    | 🚔 25Live Pro                                 | 🖄 Create an Event Demo User | r 📃 More |
|-----------------------------|----------------------------------|----------------------------------------------------------------------------------------------------|----------------------------------------------------------------------------------------------------|----------------------------------------------|-----------------------------|----------|
|                             |                                  |                                                                                                    |                                                                                                    |                                              | Nothing recently viewed     | ¢ () !!! |
|                             |                                  | Select Object: 😝 Locations -                                                                                                    | <ul> <li>Saved Searches (optional)</li> </ul>                                                                                                    |                                              |                             |          |
| 0                           | uick Search Advanced             |                                                                                                    |                                                                                                    |                                              |                             |          |
|                             | mbb                              |                                                                                                    |                                                                                                    |                                              | × (?)                       |          |
| C                           | ) Hint! Type :: to use SeriesOL. |                                                                                                    |                                                                                                    | Search has                                   | not been saved              |          |
| N                           | More Ontions                     |                                                                                                    |                                                                                                    | Reset Sav                                    | e As Search                 |          |
|                             |                                  |                                                                                                    |                                                                                                    |                                              |                             |          |
|                             |                                  |                                                                                                    |                                                                                                    |                                              |                             |          |
| List Calendar Availability  |                                  |                                                                                                    |                                                                                                    |                                              | Choose Columps              | 0        |
| Caterical Availability      |                                  |                                                                                                    |                                                                                                    |                                              | Choose Columna              | 0.0      |
| Name                        | ✓ Formal Name                    | Categories                                                                                                    | Features                                                                                                    | Layouts                                      | Max Capacity                |          |
| 2 Meth-0 122                | Ming Holeh Hall 122              | FM - Downtown, Locka Report -<br>Onine Locks, 22U-re<br>Redemine Schwarz, 2000 - Redemine<br>Strill, 22U-redemine Schwarz, 2000<br>O'monou - Downtown - Ortrol -<br>Acodemic Schwallung, General<br>Pulpose Classroom, 525<br>Assignable | I Design Play-N-Play, XV -<br>Descriment Zemers, AV - DVD, AV -<br>thormals the General Description of the<br>Network Description Plant Plast<br>AV - Microphone, Handheld, AV -<br>Microphone, Wieless, AV -<br>Projector, AV - Sound System, AV -<br>VCR, Chalk Board, Disarroom<br>General Playose, Classroom<br>Technology - Ubelgy Blandud<br>General Playose, Classroom<br>Technology - Ubelgy Blandud<br>Cost Standard, Department Tech<br>Level One, Department Tech<br>Level One, Department Tech<br>Level One, Department Tech<br>System, General Purpose<br>Classroom: Hidden Course, (Delign<br>Classroom: Hidden Course, (Delign<br>Classroom: Hidden Course, Delign<br>Classroom: Hidden Course, | Theater Seating                              | 97                          |          |
| 슈 MHH-D 126                 | Ming Hsleh Hall 126              | FM - Downtown, Locks Report -<br>Online Locks, 25Live - Academic<br>Space, 25Live - Classroom Space<br>(110) 25Live - Charson - EPS                                                                                                    | iDesign Plug-N-Play, AV -<br>Document Camera, AV - DVD, AV -<br>Internet: Ethernet (Instructor), AV -<br>Microphone, Gooseneck (Poldium)                                                                                                    | Theater Seating, Tiered Tablet Arm<br>Chairs | 97                          |          |

3. Select the name of the space you want to view availability for from the list.

4. Click on the "Availability (Weekly)" tab for that space. This will show you a one week availability view for that space. Green boxes with text mean something is occurring in that space. White space means the location is available.

| ₩estVirginiaUnivers              | ity.                              |                       |                                       |                       |                                   | 📇 25Live Pro 🛛 Create a | n Event Demo User 🚞         | More   |
|----------------------------------|-----------------------------------|-----------------------|---------------------------------------|-----------------------|-----------------------------------|-------------------------|-----------------------------|--------|
|                                  |                                   |                       |                                       |                       |                                   | Q Go to Search Re       | cently Viewed 🗸             | 1 Help |
| MHH-D 122<br>Ming Hsieh Hall 122 |                                   |                       |                                       |                       |                                   |                         |                             |        |
| Details List A                   | Availability (Daily) Availability | (Weekly) Calendar     |                                       |                       |                                   |                         |                             |        |
|                                  |                                   |                       |                                       | <del>(</del>          | Sun Feb 10 2019 - Sat Feb 16 2019 | → Weeks: 1 🗘 Days       | More Actions V              | · ⑦    |
|                                  | Sunday<br>2/10                    | Monday<br>2/11        | Tuesday<br>2/12                       | Wednesday<br>2/13     | Thursday<br>2/14                  | Friday<br>2/15          | Saturday<br>2/16            |        |
| 7:00 AM                          |                                   |                       |                                       |                       |                                   |                         |                             |        |
| 8:00 AM                          |                                   |                       |                                       |                       |                                   |                         |                             |        |
| 9:00 AM                          |                                   | PHIL 260 002 XL 15262 |                                       | PHIL 260 H02 XL 15306 | 1                                 | PHIL 260 002 XL 15262   |                             |        |
| 10:00 AM                         |                                   | STAT 511 001 14467    | BIOL 235 001 11513                    | STAT 511 001 14467    | BIOL 235 001 11513                | STAT 511 001 14467      | Visitor Center S. Morning   |        |
| 11:00 AM                         |                                   | BCOR 340 002 12035    | ACCT 202 002 13647                    | BCOR 340 002 12035    | ACCT 202 002 13647                | BCOR 340 002 12035      |                             |        |
| 12:00 PM                         |                                   |                       |                                       |                       | L                                 |                         | Visitor Center S. Afternoon |        |
| 1:00 PM                          |                                   | STAT 562 001 10777    | COMM 203 004 18731                    | STAT 562 001 10777    | COMM 203 004 18731                |                         |                             |        |
| 2:00 PM                          |                                   | FIN 411 001 14408     |                                       | FIN 411 001 14408     | 1                                 |                         |                             |        |
| 3:00 PM                          |                                   |                       | -                                     |                       |                                   |                         |                             |        |
| 4:00 PM                          | Phi Sigma Pi                      | PSYC 701 001 12953    | ENTR 416 S01 15255                    | POLS 250 002 15387    | ENTR 416 S01 15255                |                         |                             |        |
| 5:00 PM                          |                                   |                       | MISA Hackethon - Project Introduction | =                     |                                   |                         |                             |        |
| 6:00 PM                          |                                   | SUWK147 HU1 XL 18486  |                                       |                       |                                   | Lissed                  |                             |        |
| 7:00 PM                          |                                   |                       |                                       | Phi Sigma Pi          |                                   |                         |                             |        |
| 8:00 PM                          |                                   |                       | -                                     | -                     |                                   |                         |                             |        |
| 9:00 PM                          | Dated                             | Clarad                | Flored                                | Carad                 | Ifiered                           |                         | Daved                       |        |
| 10:00 PM                         | 0.0550                            | United .              | Closed .                              | 00550                 | 00500                             |                         | UVJEV                       |        |
| 11:00 PM                         |                                   |                       |                                       |                       |                                   |                         |                             |        |

5. You can adjust the dates through the date picker option. Time display can also be changed by using the slider button in the top left corner of the table.

| WestVirginiaUnive                                   | rsiry.                      |                                                                                                    |                                    |                                                                                                    |      |       |       |         |        |       | 📇 25UM               | e Pro 🕜 Cri  | eate an Event Demo User |     |
|-----------------------------------------------------|-----------------------------|----------------------------------------------------------------------------------------------------|------------------------------------|----------------------------------------------------------------------------------------------------|------|-------|-------|---------|--------|-------|----------------------|--------------|-------------------------|-----|
|                                                     |                             |                                                                                                    |                                    |                                                                                                    |      |       |       |         |        |       | a                    | Go to Search | Resently Viewed         | ~ C |
| MHH-D 122                                           |                             |                                                                                                    |                                    |                                                                                                    |      |       |       |         |        |       |                      |              |                         |     |
| Ming Hsieh Hall 122                                 |                             |                                                                                                    |                                    |                                                                                                    |      |       |       |         |        |       |                      |              |                         |     |
| Datalia List                                        | Austability (Taile) Austra  | bility (Marsha) Calandar                                                                                                    |                                    | ~                                                                                                    |      |       |       |         |        |       |                      |              |                         |     |
| Details List                                        | Availability (Daily) Availa | duity (weekry) Usiendar                                                                                                    |                                    |                                                                                                    |      |       |       |         |        |       |                      |              |                         |     |
|                                                     |                             |                                                                                                    |                                    |                                                                                                    |      |       |       |         |        |       |                      | *            |                         |     |
|                                                     |                             |                                                                                                    |                                    |                                                                                                    | ← Su | n Feb | 10 20 | 19 - 5: | st Feb | 16.21 | 19 -> Weeks          | 1 \$ D       | Nore Actions v          | C   |
|                                                     |                             |                                                                                                    |                                    |                                                                                                    | ~ ~  | <     | Febr  | uary 2  | 019    | >     | »                    |              |                         |     |
| 6-                                                  | Sunday                      | Monday                                                                                                    | Tuesday                            | Wednesday                                                                                                    |      | н     | т     | м       | т      | ,     |                      | Friday       | Saturday                |     |
| 2:00 AM                                             | 1 10                        | . 67.11                                                                                                    | £7.95.                             | 47.45                                                                                                    | 27   | 28    | 29    | 30      | 31     | 01    | 2                    | \$7.10       | . 61.10                 |     |
| 8:00 AM                                             |                             |                                                                                                    |                                    |                                                                                                    | 103  | 1.04  | 05    | 06      | 07 0   | 0.0   | 10                   |              |                         |     |
| 9:00 AM                                             |                             | No. 346 20231 (\$342                                                                                                    |                                    | THE SALES & R.M.                                                                                                    | 10   | - 11  | 42    | 12      | 14     | 10    | A 100 000 00 10 1000 |              |                         |     |
| 10.00 AM                                            |                             | THE DECK OF THE OWNER                                                                                                    | Bids. 235 CO1 11513                | COLUMN STATES                                                                                                    | -    |       |       | -       |        |       | a loss control datos |              | Value Darks & Munute    | _   |
| 11:00 AM                                            |                             | NAME AND ADDRESS.                                                                                                    | 4007 303 003 (0-47                 | 1000 MAX 200 COM                                                                                                    | - "  | 10    | 100   | 20      | 21 .   | 44    |                      |              |                         |     |
| 12:00 PM                                            |                             | A. 2011.5. 2020040                                                                                                    |                                    |                                                                                                    | - 24 | 25    | 26    | 27      | 28     | 01    | 2                    |              |                         |     |
| 1:00 PM                                             |                             | BTAF 552 001 B1771                                                                                                    | COMM 253 COA 18131                 | 1111 543 CCN 10771                                                                                                    | 03   | 04    | 05    | 06      | 07 0   | 80    | 99                   |              | TAKE CAME & ACCOUNT     | _   |
| 2:00 PM                                             |                             | 78-4710013640#                                                                                                    |                                    | Fill 811 001 \$4408                                                                                                    | -    |       | Cun   | rent We | ek     |       |                      |              |                         |     |
| 3:00 PM                                             |                             |                                                                                                    |                                    |                                                                                                    | 1000 |       |       |         |        |       |                      |              |                         |     |
| 4:00 PM                                             | Phi Signs P                 | PERC 321001 QCC1                                                                                                    | BATK DIS DIS SCR.                  | POLE PED OLD MART                                                                                                    | 24   | 31910 | 19.20 |         |        |       |                      |              |                         |     |
|                                                     | 2                           | Second State College                                                                                                    | 1654 Hastathan: Project Misdaction | -                                                                                                    |      | _     | _     | _       | _      | _     |                      |              | 1                       |     |
| 5:00 PM                                             |                             | A COMPANY OF A COMPANY OF A COM |                                    |                                                                                                    |      |       |       |         |        |       | Contract (           |              |                         |     |
| 5:00 PM<br>6:00 PM                                  |                             | Street in the second second                                                                                                    |                                    | have been a second second seco | _    |       |       |         |        |       |                      |              |                         |     |
| 5.00 PM<br>6.00 PM<br>7.00 PM                       |                             | active the rest of the second                                                                                                    |                                    | Phi Signa Pr                                                                                                    |      |       |       |         |        |       |                      |              |                         |     |
| 5:00 PM<br>6:00 PM<br>7:00 PM<br>8:00 PM            |                             | and a second party                                                                                                    |                                    | Ph. Spine Pr                                                                                                    |      |       |       |         |        |       |                      |              |                         |     |
| 5:00 PM<br>6:00 PM<br>7:00 PM<br>8:00 PM<br>9:00 PM |                             |                                                                                                    | Pier                               | Pris Signa Pr                                                                                                    |      |       |       |         |        |       |                      |              | -                       |     |

6. You can also exclude Saturday and Sunday from your Availability Grid View by clicking on the "Weekdays" option. Uncheck Saturday and Sunday and hit "Done".

| ₩estVirginiaUniversi             | ity.                              |                       |                                       |                       |                                   | 📇 25Live Pro 🛛 🕜 Cr   | reate an Event 🛛 Demo User 😑 | More    |
|----------------------------------|-----------------------------------|-----------------------|---------------------------------------|-----------------------|-----------------------------------|-----------------------|------------------------------|---------|
|                                  |                                   |                       |                                       |                       |                                   | Q Go to Search        | Recently Viewed V            | () Help |
| MHH-D 122<br>Ming Hsieh Hall 122 |                                   |                       |                                       |                       |                                   |                       |                              |         |
| Details List A                   | Availability (Daily) Availability | (Weekly) Calendar     |                                       |                       |                                   |                       |                              |         |
|                                  |                                   |                       |                                       | ←                     | Sun Feb 10 2019 - Sat Feb 16 2019 | → Weeks: 1 ¢          | Bays Mara Actions            | ×       |
|                                  | Sunday<br>2/10                    | Monday<br>2/11        | Tuesday<br>2/12                       | Wednesday<br>2/13     | Thursday<br>2/14                  | Friday<br>2/15        | Sunday                       |         |
| 7:00 AM                          |                                   |                       |                                       |                       |                                   |                       | V Monday                     |         |
| 8:00 AM                          |                                   |                       |                                       |                       |                                   |                       |                              |         |
| 9:00 AM                          |                                   | PHIL 260 002 XL 15262 | -                                     | PHIL 260 H02 XL 15306 | 1                                 | PHIL 260 002 XL 15262 | ✓ Tuesday                    |         |
| 10:00 AM                         |                                   | STAT 511 001 14467    | BIOL 235 001 11513                    | STAT 511 001 14467    | BIOL 235 001 11513                | STAT 511 001 14467    | = 🗹 Wednesday                |         |
| 11:00 AM                         |                                   | BCOR 340 002 12035    | ACCT 202 002 13647                    | BCOR 340 002 12035    | ACCT 202 002 13647                | BCOR 340 002 12035    | 🗹 Thursday                   |         |
| 12:00 PM                         |                                   |                       |                                       | 2747 7 4 5 054 40797  |                                   |                       | S Friday                     | - H     |
| 1:00 PM                          |                                   | STAT 502 001 10777    | CUMM 203 004 18731                    | STAT 562 00110///     | COMM 203 004 18/31                |                       |                              |         |
| 2:00 PM                          |                                   | FIN 411 001 14408     |                                       | FIN 411 001 14408     |                                   |                       | Saturday                     |         |
| 3:00 PM                          | Phi Soma Pi                       | DSVC 201 001 12053    | ENTR #15 S01 15255                    | P015 250 002 15387    | ENTR 416 S0116265                 |                       |                              |         |
| 4:00 PM                          |                                   |                       |                                       |                       |                                   |                       | Don                          | 10      |
| 5:00 PM                          |                                   | SOWC147 H01XL18486    | MISA Hackathon - Project Introduction | 1                     |                                   | Closed                |                              | _       |
| 0:00 PM                          |                                   |                       |                                       | Phi Sigma Pi          | 1                                 |                       |                              |         |
| 7:00 PM                          |                                   |                       |                                       |                       |                                   |                       |                              |         |
| 0.00 PM                          |                                   |                       |                                       |                       |                                   |                       |                              | _       |
| 10:00 PM                         | Closed                            | Closed                | Closed                                | Closed                | Closed                            |                       | Closed                       |         |
| 11:00 PM                         |                                   |                       |                                       |                       |                                   |                       |                              |         |

7. The result should look like this.

| WestVirginiaUnive                | ršity,                                     |                                       |                       | 🛱 25Live Pro                              | 🖄 Create an Event 🛛 Demo User 🗮 More |
|----------------------------------|--------------------------------------------|---------------------------------------|-----------------------|-------------------------------------------|--------------------------------------|
|                                  |                                            |                                       |                       | Q. Go to                                  | Search Recently Viewed V 🔿 He        |
| MHH-D 122<br>Ming Hsieh Hall 122 |                                            |                                       |                       |                                           |                                      |
| Details List                     | Availability (Daily) Availability (Weekly) | Calendar                              |                       |                                           |                                      |
|                                  |                                            |                                       | ← Sun Fi              | eb 10 2019 - Sat Feb 16 2019 → Weeks: 1 👙 | Days More Actions ~ C ?              |
| ¢                                | • Monday<br>2/11                           | Tuesday<br>2/12                       | Wednesday<br>2/13     | Thursday<br>2/14                          | Friday<br>2/15                       |
| 7:00 AM                          |                                            |                                       |                       |                                           |                                      |
| 8:00 AM                          |                                            |                                       |                       |                                           |                                      |
| 9:00 AM                          | PHIL 260 002 XL 15262                      | _                                     | PHIL 260 H02 XL 15305 | -                                         | PHIL 260 002 XL 15262                |
| 10:00 AM                         | STAT 511 001 14467                         | BIOL 235 001 11513                    | STAT 511 001 14467    | BIOL 235 001 11513                        | STAT 511 001 14467                   |
| 11:00 AM                         | BCOR 340 002 12035                         | ACCT 202 002 13647                    | BCOR 340 002 12035    | ACCT 202 002 13647                        | BCOR 340 002 12035                   |
| 12:00 PM                         |                                            |                                       |                       |                                           |                                      |
| 1:00 PM                          | STAT 562 001 10777                         | COMM 203 004 18731                    | STAT 562 001 10777    | COMM 203 004 18731                        |                                      |
| 2:00 PM                          | FIN 411 001 14408                          |                                       | FIN 411 001 14408     | -                                         |                                      |
| 3:00 PM                          |                                            |                                       |                       |                                           |                                      |
| 4:00 PM                          | PSYC 701 001 12963                         | ENTR 416 S01 15255                    | POLS 250 002 15387    | ENTR 416 S01 15255                        |                                      |
| 5:00 PM                          |                                            | MISA Hariathon - Droject Introduction | -                     |                                           | -                                    |
| 6:00 PM                          | S0wK 147 H01 XL 18486                      |                                       |                       |                                           | Closed                               |
| 7:00 PM                          |                                            |                                       | Phi Sigma Pi          |                                           |                                      |
| 8:00 PM                          |                                            |                                       |                       |                                           |                                      |
| 9-00 PM                          |                                            | -                                     |                       |                                           |                                      |
|                                  | Closed                                     | Closed                                | Closed                | Closed                                    | 1                                    |
| 10:00 PM                         |                                            |                                       |                       |                                           |                                      |